## הוראות שימוש בסביבת ענן ללמידה מרחוק למורה

- איך נכנסים לסביבת ניהול הלמידה? <u></u>
- איך נראות הפעילויות בפנים- מה ניתן לעשות? <u>)</u>
- איך לפתוח מרחב ולהכניס את התלמידים שלי? <u></u>
  - איך לתקשר עם התלמידים שלי? <u></u>
  - איך לתת לתלמידים משימה לימודית? <u>י</u>
    - איך לבדוק את העבודה שלהם?<u> </u>

# **G** Suite

## איך נכנסים לסביבת ניהול הלמידה?

#### - שימו לב, הכניסה זהה למורים או לתלמידים.

- כדי להגיע ליישום קלאסרום, בו ניתן לנהל למידה מרחוק, יש להיכנס לכתובת זו: classroom.google.com
  שימו לב, בברירת מחדל ייפתח היישום מקושר לחשבון גוגל הפרטי. יש לבצע "החלפת חשבון" לכתובת
  הארגונית שלכם.
  - מחוז צפון כניסה לדרייב מפה, הזדהות אחידה. מהדרייב מגיעים אל הקלאסרום דרך כפתור היישומים.

## איך נראות הפעילויות שם- מה ניתן לעשות?

#### זרם - עבודת כיתה - ציונים - אנשים

- זרם! בזרם מתקשרים ומעבירים הודעות, קישורים, קבצים ומטלות. מומלץ לשמור על מבנה משורשר (להשיב לנושא ולא ליצור נושא חדש) על מנת לשמור על הסדר.
- עבודת כיתה המטלות שהמורה יוצר ממויינות לנושאים, וניתן להציג או להסתיר. בנוסף המטלות מקושרות ליומן - לוח המבחנים של הקבוצה, ולדרייב - תיקיית הקבצים של הקבוצה. המורה יכול לערוך שם והתלמידים רק חלקית. תיקייה זו מופיעה גם בדרייב של המשתמשים.

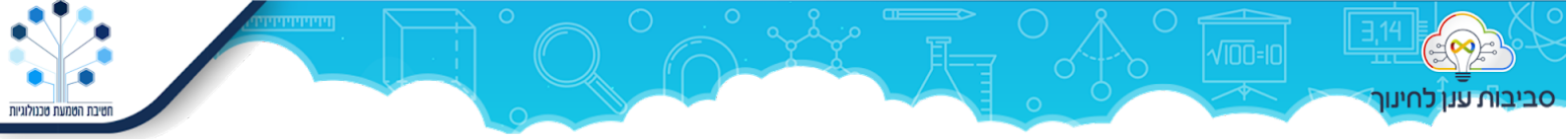

| עבודת כיתה אנשים ציונים             | זרם              | מחשבים לכיתה ב 🗮         |
|-------------------------------------|------------------|--------------------------|
| יומן Google תיקיית Drive של הקורס 🖿 | + יצירה          |                          |
| L                                   | פַאוּאֶרפּוֹינְט | כל הנושאים<br>פאוארפוינט |
| 2018 נערך לאחרונה ב-7 באוקי         | שנה טובה!        | וורד                     |
| 2018 נערך לאחרונה ב-4 באוקי         | גשם גשם בוא      | חומר למורות - להשאיר     |
| 2018 פורסם בתאריך 11 באוק           | תיבת נח          |                          |
| 2018 נערך לאחרונה ב-23 באוק         | בית לוט          |                          |

#### אילו מטלות ניתן ליצור?

- . קישור לפעילות טופס (בוחן למשל) או פעילות חיצונית. 💿
  - משאב כמו סרט או קובץ.
- ס קובץ שיתופי לצפייה בלבד, לעריכה שיתופית של כולם או עותק נפרד לכל תלמיד. 💿
  - משימת הגשה של קובץ מכל סוג.

 אנשים - תצוגת המורים והתלמידים, שמאפשרת להגיע לפרטים נוספים - שליחת הודעה אישית, הצגת הגשות, עדכון האפוטרופוס לגבי הלמידה.

 ציונים - לשונית עם תצוגת "סדין" של כל התלמידים וכל המשימות, ממנה ניתן להגיע לכל משימה, לבדוק, להעיר (תצוגת סקירה) ולתת משוב אישי במערכת.

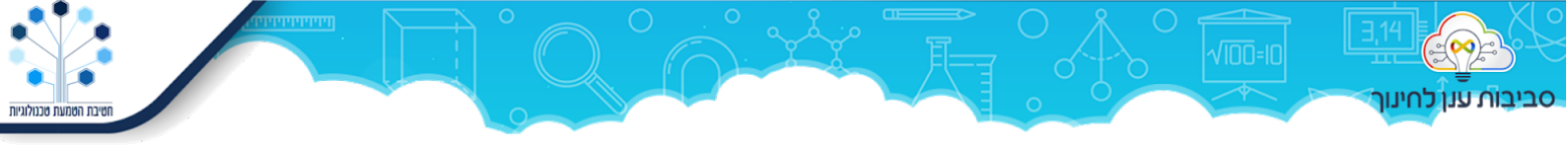

# איך לפתוח מרחב ולהכניס את התלמידים שלי?

לוחצים על ה+ ויוצרים קבוצה חדשה. מוסיפים תלמידים ומורים, או יוצרים קוד הזמנה. וודאו שאתם מחוברים חשבון הארגוני!

|       | מחזור כו   | : 44,000  |
|-------|------------|-----------|
| i i i | 42 תלמידים | allow and |
|       |            |           |
|       |            |           |
|       |            |           |

ניתן לעצב את המרחב עם תמונה ראשית מתאימה.

## איך לתקשר עם התלמידים שלי?

- 1. התקשורת בתוך קלאסרום מתקיימת בזרם,
- 2. על גבי קבצים משותפים (בהערות ובצ'אט)
  - 3. על גבי מטלות הערות מורה ומשובים
- 4. דרך יישום MEET המאפשר שיעור וידאו ושיתוף מסך, ושמירת ההקלטה.
  - 5. ציור משותף על לוח jamboard

# איך לתת לתלמידים משימה לימודית?

להוסיף מטלה ובה

- קישור למשימה באתר חיצוני, וקריאה לפעולה בתגובה.
- קובץ שיתופי מסמך, מצגת וכד' בו התלמידים מבצעים יחד פעולה מסוימת. ניתן לתת קובץ לצפייה, קובץ לעריכה משותפת של כולם, ולחלופין - קובץ בעותק אישי לכל תלמיד.
  - .3 שהציונים נשאבים לתוך הקלאסרום.

ניתן לנהל את המטלות ולארגן אותן בתתי נושאים.

מטלה שתלמיד הגיש - ניתן לסקור ולתת הצעות לתיקונים, משוב אישי או מתוך מאגר אישי של הערות שהמורה יוצר.

# איך לבדוק את העבודה שלהם?

- 1. באתר חיצוני יש אתרים שמאפשרים שאיבת ציונים בחזרה אל קלאסרום. או בדיקה באתר החיצוני עצמו.
  - 2. מטלות בתוך המודול לבדיקת מטלות, בדף האישי של כל תלמיד או בלשונית ציונים.

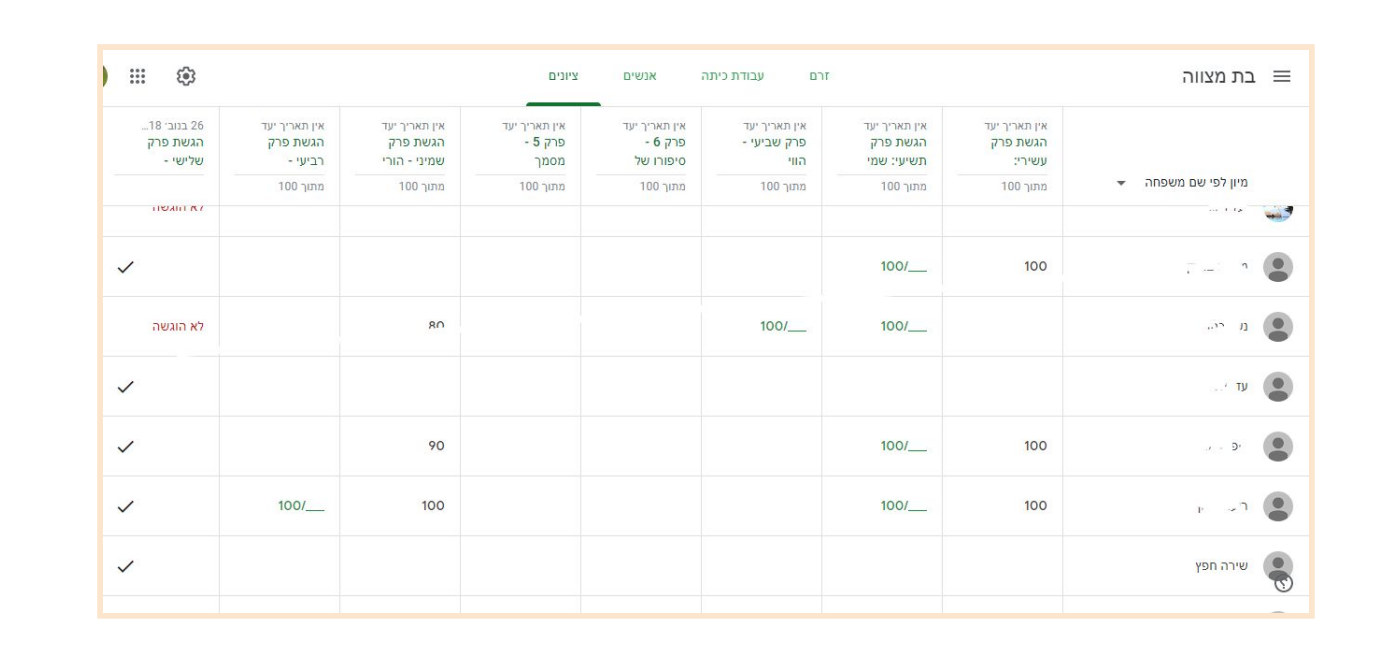

ת טכנולוגיות

עד כאן המדריך המקוצר, המיועד למורים שרק מתחילים לעבוד בסביבה.

#### רוצים להעמיק, להרחיב?

סביבות ענן לחינוך

הכנו לכם מצגת מאספת עם קישורים להדרכות מפורטות יותר, הדרכות למתקדמים, טיפים וטריקים, שאלות נפוצות, שימוש מיטבי ודוגמאות.

### רוצים קצת יותר? פנו אלינו ל<u>תמיכה</u>.

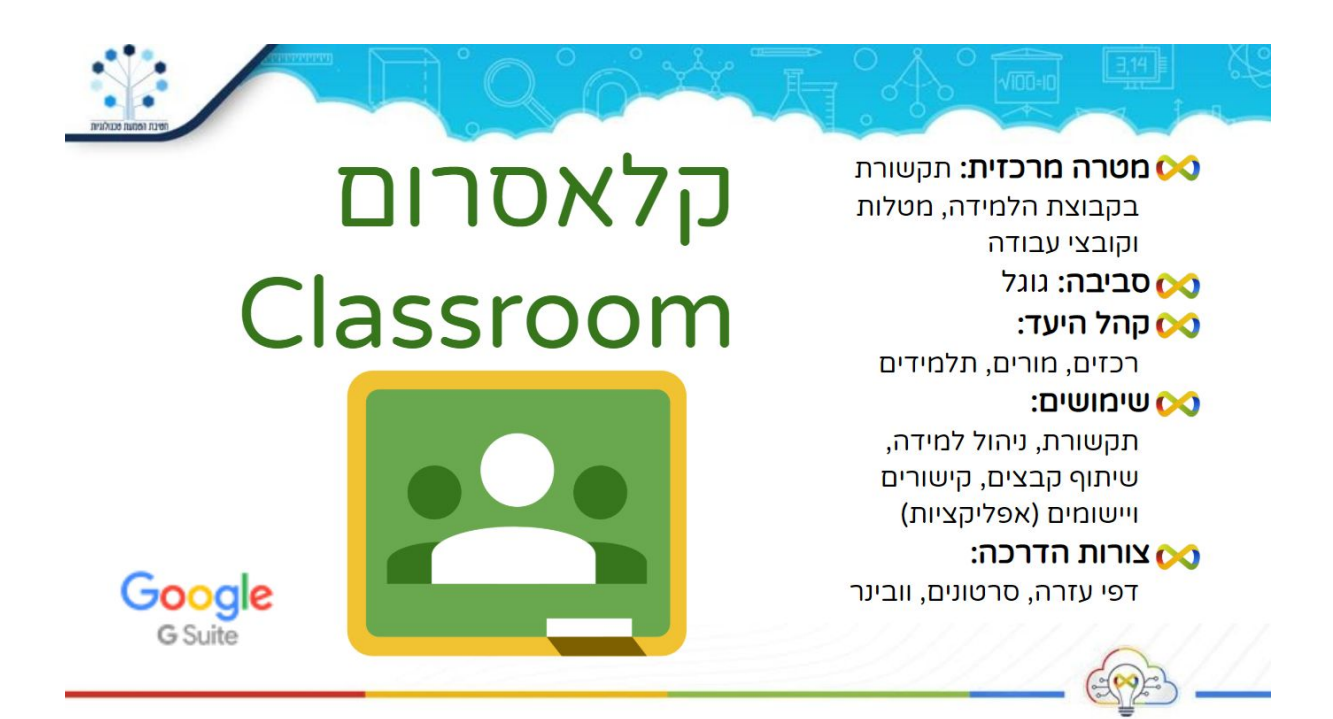

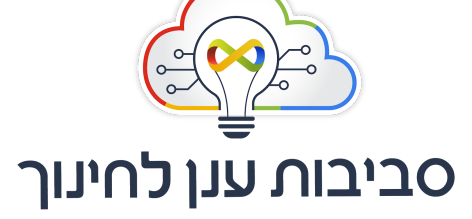

יחידת סביבות למידה בענן חטיבת הטמעת טכנולוגיות משרד החינוך אדר תש"פ מרץ 2020

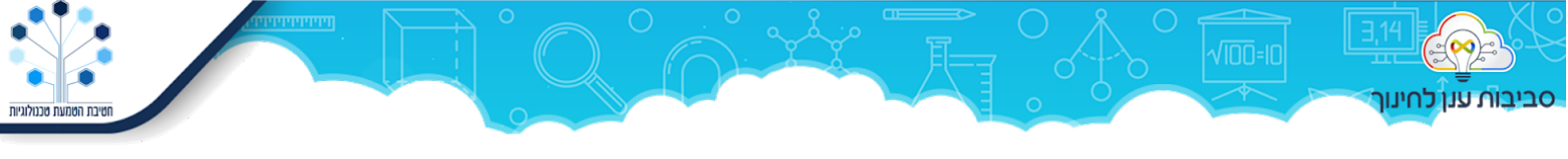